## **Publish to Kinesis How to Configure**

## Step 1. Launch Aspire and open the Content Source Management page

Launch Aspire (if not already running). See:

- Launch Control
- Browse to: http://localhost:50505.

For details on using the Aspire Content Source Management page, please refer to Admin UI.

## Step 2. Add a new content source

For this step, follow the step from the Configuration Tutorial of the connector of you choice, please refer to Connector list.

## Step 3. Add a new Publish to Kinesis to the workflow

To add a Publish to Kinesis, drag from the **Publish to Kinesis** rule from the *Workflow Library* and drop to the *Workflow Tree* where you want to add it. This will automatically open the Publish to Kinesis window for the configuration of the publisher.

- 1. Enter AWS account credentials
  - a. Access Key
  - b. Secret Key
- 2. Enter the stream details
  - a. Stream Name
  - b. Region (e.g. us-west-1, see AWS Regions and Endpoints)
- 3. JSON Transformation
  - a. If checked, Aspire will use a Groovy script to perform custom JSON transformation. To use a custom file, follow the instructions in JSON Transformation

Once you've clicked **Add**, it will take a moment for Aspire to download all of the necessary components from the Maven repository and load them into Aspire. Once that's done, the publisher will appear in the Workflow Tree.

For details on using the Workflow section, please refer to Workflow introduction.

| Coordinates:          | com.searchtechnologies.aspire.app-publish-to-kinesis.32-5NAP5H0T |   |
|-----------------------|------------------------------------------------------------------|---|
| System Name:          | PublishTelömnis                                                  |   |
| Name                  | PublishTotinesis                                                 |   |
| Credentials-          |                                                                  |   |
| Access Key:           | AKIAIPOKEKPHGLTZEREQ                                             | • |
| Secret Key:           |                                                                  | 0 |
| Stream Name:          | st-kinesis-test                                                  | 0 |
| Region                | us-west-2                                                        | 0 |
| Transform to<br>JSON: | в                                                                |   |